## マイナビアウトソーシング用アカウント発行の手順 <2023卒>

下記設定にて、マイナビ2023のアウトソーシング用アカウントの作成をお願いいたします。

## 採用担当者ID:mynavi01 氏名/部署:マイナビ1 パスワード: MJ5GhZqt# 権限:管理者

※後ほどパスワードは変更します。作成頂き次第、弊社にて作業用アカウントを追加で1つ作成いたします。

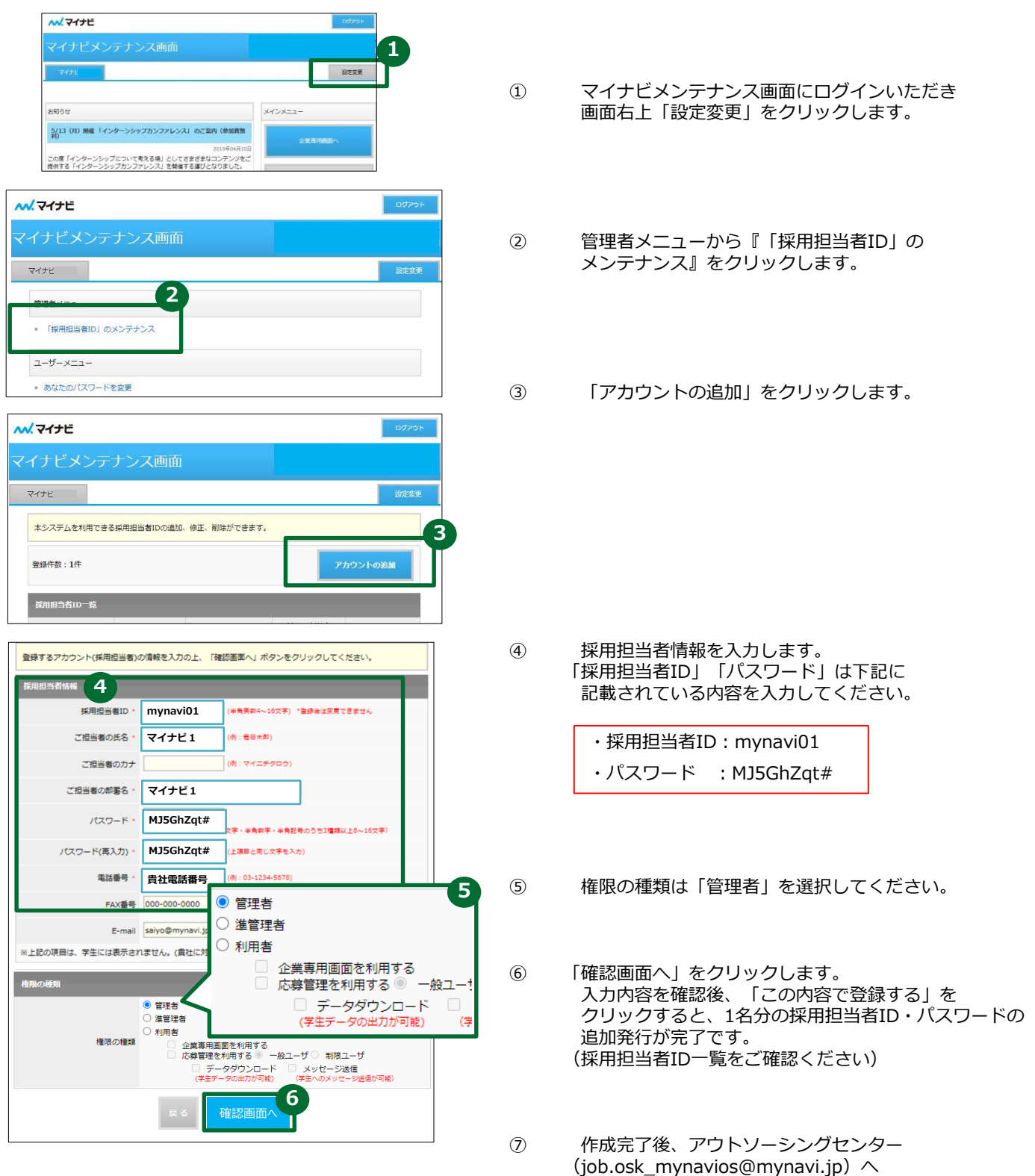

ご連絡をお願いいたします。